## ERP-HR הנחיות להגשת טופס דיווח על עבודה נוספת מחוץ לאוניברסיטה באמצעות מערכת

ERP- אנו מבקשים להביא לידיעתכם את תהליך ההגשה של דיווח על עבודה נוספת מחוץ לאוניברסיטה באמצעות מערכת -Https://mytau.tau.ac.il "MYTAU.

## לשאלות/תקלות בנושא קודים והזדהות בכניסה ל-MYTAU יש לפנות אך ורק ל-HELP DESK של אגף מחשוב בטלפון 03-6408888.

לאחר כניסה לאתר זה, יש לבחור את הכניסה המיוחדת למערכת ה ERP כמודגם בשרטוט.

| הקבצים של                                  | מידע אישי לסגל האקדמי 🔹                                                        |
|--------------------------------------------|--------------------------------------------------------------------------------|
| <u>הקבצים שלי   שטח הדיסק שלי</u>          | מידע לאיש האקדמיה   אישורי חניה   עדכון פרטים 2000                             |
| גישה, באמצעות דפדפן, לשטח אחס<br>המוסעה לר | אישיים   <u>קופת התגמולים שלי</u>   <u>המשאבים אלי</u>  <br>התקשרות למערכת ERP |
| הגרף מציג באופן דינמי את שטח ו             | מגוון שירותים לסגל האקדמי.                                                     |

 בכניסה למערכת, יש לבחור אוניברסיטת תל אביב – בקשות/הצהרות/דיווחים. לאחר מכן, יש לבחור בעבודה מחוץ לאוניברסיטה.

| שלום לך 📑 👘                                                                                                    | ' 😪 📲 刘                                                                                                    |
|----------------------------------------------------------------------------------------------------|----------------------------------------------------------------------------------------------------|
|                                                                                                    |                                                                                                    |
|                                                                                                    |                                                                                                    |
| 🖌 ביווט                                                                                                    |                                                                                                    |
| Image: Coord Series Image: Coord Series | אוניברי<br>אוניו<br>אוניו                                                                                                    |
| שלום לך 🌉 🧐 🖓                                                                                                    |                                                                                                    |
| ניווט<br>אוניברסיטת תל אביב - דוח לחוקר<br>אוניברסיטת תל אביב - זכויות מורים - סגל<br><u>אוניברסיטת תל אביב - חוקר דורש רכש</u><br>אוניברסיטת תל-אביב - בקשות/הצהרות/דיווחים                                                                                                    | אוניברסיטת תל-אביב - בקשות/הצהרות/דיווחים<br><u>הודעות תזרים תהליכים</u><br><u>הקדשת זמן מלא</u><br><u>קריטריונים</u><br><u>קריטריונים</u><br><u>עבודה מחוץ לאוניברסיטה</u> |

2. לצורך הזנת ההצהרה יש לבחור ב: **דיווח חדש** של השנה האקדמית המתאימה.

| enterenditaterrateti                                                                      |                                                                           |                                                                                         |                                                                                                    |                                      |                            |                  |             |
|-------------------------------------------------------------------------------------------|---------------------------------------------------------------------------|-----------------------------------------------------------------------------------------|----------------------------------------------------------------------------------------------------|--------------------------------------|----------------------------|------------------|-------------|
| פרטים אישיים                                                                              |                                                                           |                                                                                         |                                                                                                    |                                      |                            |                  |             |
| תואר:                                                                                     | שם משפחה:                                                                 | שם פרטי:                                                                                | 577 5 577 5 577 5 577 5 577 5 577 5 57<br>577 5 57 5 57 5 57 5 57 5 57 5 57 5 57 5 57 5 57 5 57 5 57 5 57 5 57 5 57 5 57 5 57 5 57 5 57 5 57 5 57 5 57 5 |                                      | נ"ז:                       |                  |             |
| טלפון במשרד:                                                                              | טלפון נייד:                                                               | אימייל:                                                                                 |                                                                                                    | i poznoszec<br>pecneció<br>zysterete | נאריך פרישה:               |                  |             |
| מינויים                                                                                   |                                                                           |                                                                                         |                                                                                                    |                                      |                            |                  |             |
| פקולטה                                                                                    | nık                                                                       |                                                                                         | דרגה אקדמית                                                                                                    | מעמד                                 | היקף משרה                  | תאריך סיום מינוי | מצב פעילות  |
| הפקולטה למדעי הרוח                                                                        |                                                                           |                                                                                         | פרופסור חבר                                                                                                    | קבוע                                 | 100                        |                  | 00 פעיל     |
|                                                                                           |                                                                           |                                                                                         | *****                                                                                                    |                                      | ********                   |                  |             |
| היסטוריית דיווחי עבודה ו                                                                  | נוספת מחוץ לאוניברס                                                       | יברסיטה<br>וויל בספור "דווים בדווי", לנבונו ווינב                                       |                                                                                                    |                                      | ירבוגי עובר <b>ז</b> ו"    |                  |             |
| היסטוריית דיווחי עבודה ו<br>לדיווח שנה חדשה: בחר/י                                        | נוספת מחוץ לאוניברס<br>שנה חדש ולחצ/י על כנ                               | יברסיטה<br>על כפתור "דיווח חדש". לנתוני שנה                                             | שדווחה: לחצ/י על ה                                                                                                    | עיפרון "ז                            | נתוני שנה זו".             |                  |             |
| היסטוריית דיווחי עבודה נ<br>לדיווח שנה חדשה: בחר/י<br>שנה חדשה לדיווח: תש                 | נוספת מחוץ לאוניברס<br>שנה חדש ולחצ/י על כנ<br>שע"ו עו דיווח              | יברסיטה<br>על כפתור "דיווח חדש". לנתוני שנה<br>דיווח חדש                                | שדווחה: לחצ/י על ה                                                                                                    | עיפרון "ז                            | נתוני שנה זו".             |                  |             |
| היסטוריית דיווחי עבודה נ<br>לדיווח שנה חדשה: בחר/י י<br>שנה חדשה לדיווח: תש<br>שנה אזרחית | נוספת מחוץ לאוניברס<br>שנה חדש ולחצ/י על ככ<br>שע"ו עי דיווח<br>שנה עיסוק | יברסיטה<br>על כפתור "דיווח חדש". לנתוני שנה<br>דיווח חדש<br>עיסוק נוסף מחוץ לאוניברסיטה | שדווחה: לחצ/י על ה<br>שדווחה                                                                                                    | עיפרון "ז<br>תאריך                   | 'נתוני שנה זו".<br>מצב איש | ור לנו           | תוני שנה זו |

The second second second second

: בסעיף 1 לטופס יש לבחור

**כן** – למילוי הטופס כנדרש.

**לא** - וללחוץ על אישור והעברת הטופס.

| and we have the second second s | _ אוויכרסינוח חל-אכיכ | ٥.  |
|----------------------------------------------------------------------------------------------------|-----------------------|-----|
| <br>אוניברסיטת תל אביב - הצהרות אישיות                                                                                                    | TCL OUN LUNNINGOSITU  | 4   |
| a star a substance in the star of the star and star and star and star and star and star and star and star and s                                                                                                    | IELHOID DINIVERSITY J | 114 |

|             |                    |                    |                                   |                                                        |                                                                             |                                                                                                    |                                                                                  | זוץ לאוניברסיטה                                                                                                    | יווח על עבודה נוספת מו                            |
|-------------|--------------------|--------------------|-----------------------------------|--------------------------------------------------------|-----------------------------------------------------------------------------|----------------------------------------------------------------------------------------------------|----------------------------------------------------------------------------------|----------------------------------------------------------------------------------------------------|---------------------------------------------------|
|             |                    |                    |                                   |                                                        |                                                                             |                                                                                                    |                                                                                  | פרטים אישיים                                                                                                    |                                                   |
|             |                    |                    | ת ז:<br>תאריך פרישה:              |                                                        | שם פרטי:<br>אימייל:                                                         |                                                                                                    | שם משפחה:<br>טלפון נייד:                                                         | תואר: פרופסור<br>טלפון במשרד: מידי                                                                                 |                                                   |
|             |                    |                    |                                   |                                                        |                                                                             |                                                                                                    |                                                                                  |                                                                                                    |                                                   |
|             | מצב פעילות         | תאריר סיום מינוי   | עמד היקף משרה                     | דרגה אקדמית מ                                          |                                                                             |                                                                                                    | חוג                                                                              | פקולטה                                                                                                    |                                                   |
|             | 00 פעיל            |                    | 100 בוע                           | פרופסור חבר ק                                          |                                                                             | •                                                                                                    |                                                                                  | הפקולטה למדעי הרוח                                                                                                 |                                                   |
|             |                    |                    |                                   |                                                        |                                                                             |                                                                                                    |                                                                                  |                                                                                                    |                                                   |
|             |                    |                    |                                   |                                                        |                                                                             | Contraction and Contraction of Contraction of Contr |                                                                                  |                                                                                                    | זיסטוריית האישורים                                |
| הערות       | ר ל:               | הועג               | לה                                | תאריך פעו                                              | פעולה                                                                       | מייל                                                                                                    | טלפון                                                                            |                                                                                                    | מבצע                                              |
|             |                    |                    |                                   |                                                        |                                                                             |                                                                                                    |                                                                                  |                                                                                                    | THE PARTY AND AND AND AND AND AND AND AND AND AND |
|             |                    |                    |                                   | (                                                      | כן<br>לא<br>)                                                               | ה"ל: תשע"ו                                                                                                    | מחוץ לאוניברסיטה בשו                                                             | אהיה מועסק/ת בעיסוק נוסף.                                                                                          | לא נמצאו תוצאות.                                  |
|             |                    |                    |                                   | <                                                      | ן> ()<br>לא ()<br>30-09-2016                                                | ה"ל: תשע"ו:<br>עד תאריך:                                                                                                    | מחוץ לאוניברסיטה בשו<br>ייך: 01-10-2015                                          | אייה מועסק/ת בעיסוק נוסף.<br>מתאר                                                                                  | לא נמצאו תוצאות.                                  |
|             |                    |                    | חזרה                              | והעברת הטופס                                           | ן⊃ ⊂<br>לא ⊂<br>30-09-2016                                                  | ה"ל: תשע"ו.<br>עד תאריך:<br>שמירה זמנ                                                                                                    | מחוץ לאוניברסיטה בשי<br>ייך: 01-10-2015                                          | 1. אהיה מועסק/ת בעיסוק נוסף<br>מתאר                                                                                | לא נמצאו תוצאות.                                  |
| ת".         | חוץ על "שמירה זמני | עברת הטופס) יש לז: | חזרה<br>שמירה זמנית (ללא ה        | י והעברת הטופס<br>שור והעברת הטופס". ל                 | נן כן כן כא כי כי כי כי כי כי כי כי כי כי כי כי כי                          | ה"ל: תשע"ו.<br>עד תאריך:<br>שמירה זמנ<br>ם הדרושים ולי                                                                                                    | מחוץ לאוניברסיטה בשו<br>ייך: 01-10-2015<br>ייר את שאר הנתוניו                    | 1. אהיה מועסק/ת בעיסוק נוסף<br>מתאר<br>יין עיסוק נוסף: "כן" או "לא", לנ                                            | לא נמצאו תוצאות.<br>יש לצ                         |
| <br>        | חוץ על "שמירה זמני | עברת הטופס) יש לי  | <u>חזרה</u><br>שמירה זמנית (ללא ה | י והעברת הטופס<br>שור והעברת הטופס". ל<br>בולל מכללות) | ן ⊂<br>ה א ⊂<br>30-09-2016<br>יית איישור<br>סיום ללחוץ על "איי              | ה"ל: תשע"ו<br>עד תאריך:<br>שמירה זמנ<br>סדרושים ולי<br>סדות אחרים י                                                                                                    | מחוץ לאוניברסיטה בשו<br>ייך: 01-10-2015<br>זלא את שאר הנתוניו<br>שלא בתמורה) במו | 1. אהיה מועסק/ת בעיסוק נוסף<br>מתאר<br>יין עיסוק נוסף: "כן" או "לא", למ<br>2. עיסוק (בין בתמורה ובין               | לא נמצאו תוצאות.                                  |
| יי".<br>ע". | חוץ על "שמירה זמני | עברת הטופס) יש לז: | <u>חזרה</u><br>שמירה זמנית (ללא ה | י והעברת הטופס<br>שור והעברת הטופס". ל<br>בולל מכללות) | כן<br>לא<br>30-09-2016<br>יית אישור<br>סיום ללחוץ על "איי<br>השכלה גבוהה (י | יה"ל: תשע"ו<br>עד תאריך:<br>שמירה זמנ<br>ם הדרושים ולנ<br>סדות אחרים י                                                                                                    | מחוץ לאוניברסיטה בשו<br>ייך: 01-10-2015<br>זלא את שאר הנתוני<br>שלא בתמורה) במו  | 1. אהיה מועסק/ת בעיסוק נוסף<br>מתאר<br>יין עיסוק נוסף: "כן" או "לא", למ<br>2. עיסוק (בין בתמורה ובין<br>2.1 בהוראה | לא נמצאו תוצאות.                                  |

. הזנת תאריד : יש לבחור את היום המתאים מתוך לוח השנה.

שפסי ד'1, ד'2 ו- ה' – בהתאם לתקנון הפטנטים, המצאות ומסחורם, חובה לצרף את הטפסים ע׳׳י כפתור הוספת נספחים.

| ן<br>וטופס, למלא, לסרוק ולצרף. | ג<br>בהתאם לתקנון המצאות, פטנטים ומסחורם, חובה לצרף את טופס ד'1 או טופס ד'2 לפני התחלת עבודת חוץ, יש להדפיס את ר |
|--------------------------------|----------------------------------------------------------------------------------------------------|
|                                | <u>טפסי ד'1, ד'2 ו-</u> יש להדפיס את הטפסים, למלא, לסרוק ולצרף.<br><u>ה'</u>                                     |
|                                | נספחים                                                                                                    |
| $\mathbf{i}$                   | הוספת נספחים                                                                                                    |
|                                | שם קובץ סוג תיאור קטגוריה מעדכן אחרון עודכן לאחרונה שימוש עדכון מחיקה                                            |
|                                | לא נמצאו תוצאות.                                                                                                 |

5. <u>אישור והעברת הטופס</u> - הטופס יועבר להמשך טיפול במדור הסגל האקדמי. בהתאם לנוהל ובמידת הצורך, הטופס יועבר לאישור הדקאן והרקטור.

שמירה זמנית - לשמירת ההזנה עד להשלמת כל הנתונים. לסיום ההליך יש ללחוץ על – אישור והעברת הטופס.

בסיום ההליך תישלח הודעה.

. עדכון פרטים בטופס – ניתן לעדכן פרטים רק לאחר גמר ההליך וקבלת הודעה על כך.

6. ניתן להתעדכן בהליכים ביימצב אישוריי כמצוין בצילום שלהלן :

| A state of the state of the | שם משפר                                                 | פחה: שיש                                                                              |                       |                                               | ת"ז:              | יד:                                   |                         |                        |
|----------------------------------------------------------------------------------------------------|---------------------------------------------------------|---------------------------------------------------------------------------------------|-----------------------|-----------------------------------------------|-------------------|---------------------------------------|-------------------------|------------------------|
| טלפון במשרד:                                                                                                    | טלפון נייד                                              | יד: א                                                                                 |                       |                                               | תאר               | אריך פרישה:                           |                         |                        |
| מינויים                                                                                                    |                                                         |                                                                                       |                       |                                               |                   |                                       |                         |                        |
| פקולטה                                                                                                    | חוג                                                     |                                                                                       | דרג                   | <del>וקדמית</del> מ                           | מעמד הי           | היקף משרה                             | תאריך סיום מינוי        | מצב פעילוו             |
| הפקולטה למדעי הרוח                                                                                                    |                                                         |                                                                                       | פרוס                  | ור חבר ק                                      | קבוע 0            | 100                                   |                         | 00 פעיל                |
| היסטוריית דיווחי עבודר<br>לדיווח שנה חדשה: בחר                                                                                                    | נוספת מחוץ לו<br>שנה חדש ולחצ                           | לאוניברסיטה<br>זצ/י על כפתור "דיווח חדש"                                              | תוני שנה שדווחה       | חצ/י על העיכ                                  | פרון "לנת         | נתוני שנה זו".                        |                         |                        |
| היסטוריית דיווחי עבודת<br>לדיווח שנה חדשה: בחר'<br>שנה חדשה לדיווח:                                                                                                    | נוספת מחוץ לא<br>שנה חדש ולחצ<br>שע"ה 🔽                 | לאוניברסיטה<br>זצ/י על כפתור "דיווח חדש"<br>דיווח חדש                                 | תוני שנה שדווחה       | חצ/י על העיפ                                  | פרון "לנת         | נתוני שנה זו".                        |                         |                        |
| היסטוריית דיווחי עבודו<br>לדיווח שנה חדשה: בחרי<br>שנה חדשה לדיווח:<br>שנה אזרחית ⊽                                                                                                    | נוספת מחוץ לא<br>שנה חדש ולחצ<br>שע"ה 🔽<br>שנה          | לאוניברסיטה<br>זצ'י על כפתור "דיווח חדש"<br>דיווח חדש<br>עיסוק נוסף מחוץ לאוניב       | תוני שנה שדווחה<br>טה | חצ/י על העיפ<br>תאריך                         | פרון "לנת         | נתוני שנה זו".<br>מצב איע             | אור לו                  | נתוני שנה זו           |
| היסטוריית דיווחי עבודר<br>לדיווח שנה חדשה: בחר'<br>שנה חדשה לדיווח:<br>שנה אזרחית ∑<br>2016                                                                                                    | נוספת מחוץ לא<br>שנה חדש ולחצ<br>שע"ה ⊻<br>שנה<br>תשע"ו | לאוניברסיטה<br>זצ/י על כפתור "דיווח חדש"<br>דיווח חדש<br>עיסוק נוסף מחוץ לאוניב<br>כן | תוני שנה שדווחה<br>טה | חצ/י על העיפ<br><mark>תאריך</mark><br>22-2015 | פרון "לנת<br>18-0 | נתוני שנה זו".<br>מצב איע<br>ממתין לו | שור לו<br>אישו <u>ר</u> | נתוני שנה<br>ערוני שנה |

נודה לכם על שיתוף הפעולה ועל הסבלנות במקרה של תקלות, אם תהיינה כאלה.

בבעיות הקשורות לכניסה לאתר MYTAU יש לפנות ל-HELP DESK של אגף מחשוב בטלפון 03-6408888.

בבעיות הקשורות בכללי הדיווח, יש לפנות למדור הסגל האקדמי בטלפון : 8773, 8773.

בברכה,

מדור הסגל האקדמי